## Radni dan kase – Povratna naknada

KRATKE UPUTE ZA RAD NA KASI OD POČETKA KUCANJA RAČUNA DO ZAKLJUČKA DANA I ISPISA ZA RAČUNOVODSTVO.

#### Kliknite Izdavanje računa

Šifarnici

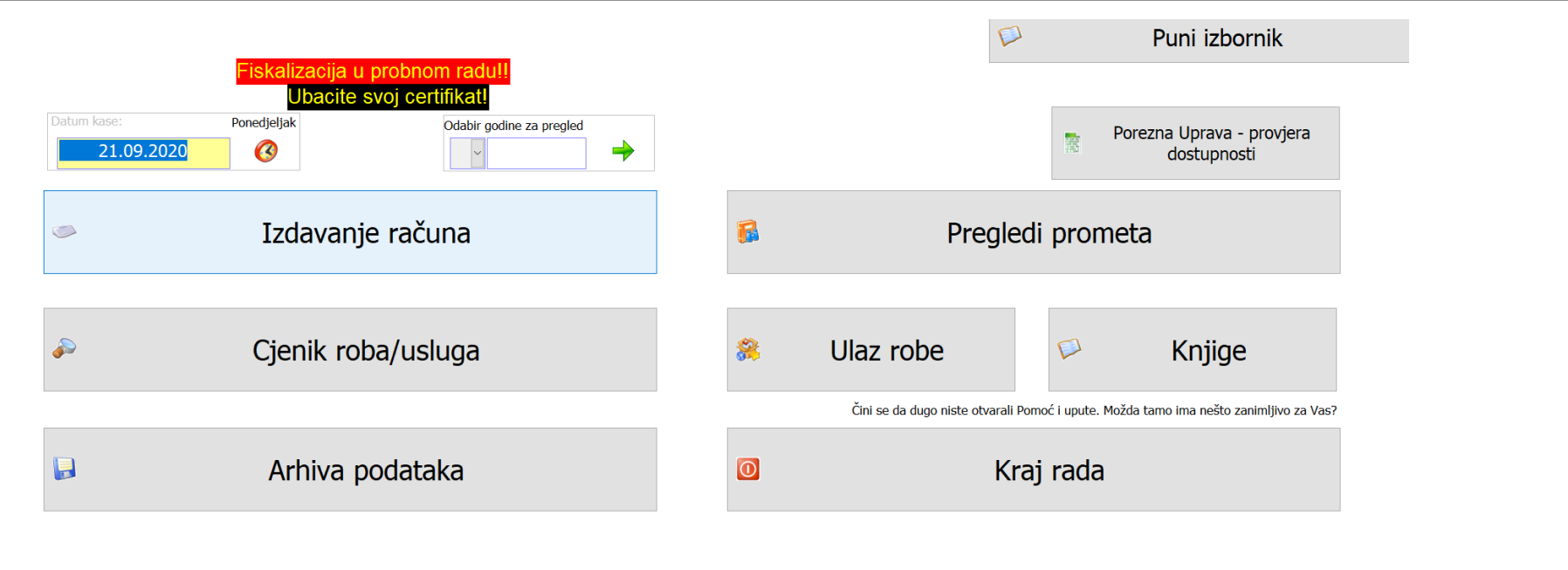

(c) www.sokoli.hr - licenca za RAD d.o.o. Đurđenovac (c) Tomislav Sokol, 2002 www.sokoli.hi

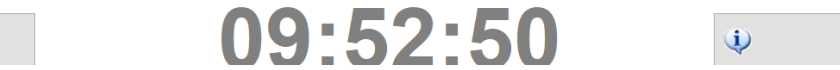

Pomoć u radu

#### Kliknite gore desno Nastavi i potvrdite sa DA

|                                                                 |                                                                               |       |             |                          | <b>→</b>                                 |                   |
|-----------------------------------------------------------------|-------------------------------------------------------------------------------|-------|-------------|--------------------------|------------------------------------------|-------------------|
| Druge                                                           | kase                                                                          |       |             |                          | Nastavi                                  | Izlaz             |
|                                                                 |                                                                               |       |             |                          |                                          |                   |
|                                                                 | Broj                                                                          | Datum | Polog kase: |                          |                                          |                   |
|                                                                 |                                                                               |       |             | Otvoreno                 | TOM                                      | C                 |
|                                                                 |                                                                               |       |             | eno                      |                                          |                   |
|                                                                 |                                                                               |       | o           | tvoriti novi radni dan ? |                                          |                   |
|                                                                 |                                                                               |       |             |                          |                                          |                   |
|                                                                 |                                                                               |       |             | <mark>≫ N</mark> e       |                                          |                   |
|                                                                 |                                                                               |       |             |                          |                                          |                   |
|                                                                 |                                                                               |       |             |                          |                                          |                   |
| <sup>2</sup> roblemi?                                           |                                                                               |       |             |                          |                                          |                   |
| Problemi?<br>Greškom :                                          | zaključen dan?                                                                |       |             |                          |                                          |                   |
| Problemi?<br>Greškom :<br>Kako storn                            | zaključen dan?<br>nirati račun?                                               |       |             |                          |                                          |                   |
| Problemi?<br>Greškom :<br>Kako stori<br>Gdje su ri              | zaključen dan?<br>nirati račun?<br>n iz prošle godine?                        | ,     |             |                          |                                          |                   |
| Problemi?<br>Greškom :<br>Kako storr<br>Gdje su rr<br>Dodatna p | zaključen dan?<br>nirati račun?<br>n iz prošle godine?<br>pojašnjenja i upute | 2     |             | Pr                       | eskači odabir načina plaćanja (ubrzaj iz | davanje računa) □ |
| Problemi?<br>Greškom :<br>Kako stori<br>Gdje su ri<br>Dodatna p | zaključen dan?<br>nirati račun?<br>n iz prošle godine?<br>pojašnjenja i upute | 9     |             | Pr                       | eskači odabir načina plaćanja (ubrzaj iz | davanje računa) □ |

# Provjerite datum i unesite polog te stisnite Nastavi gore desno za dalje

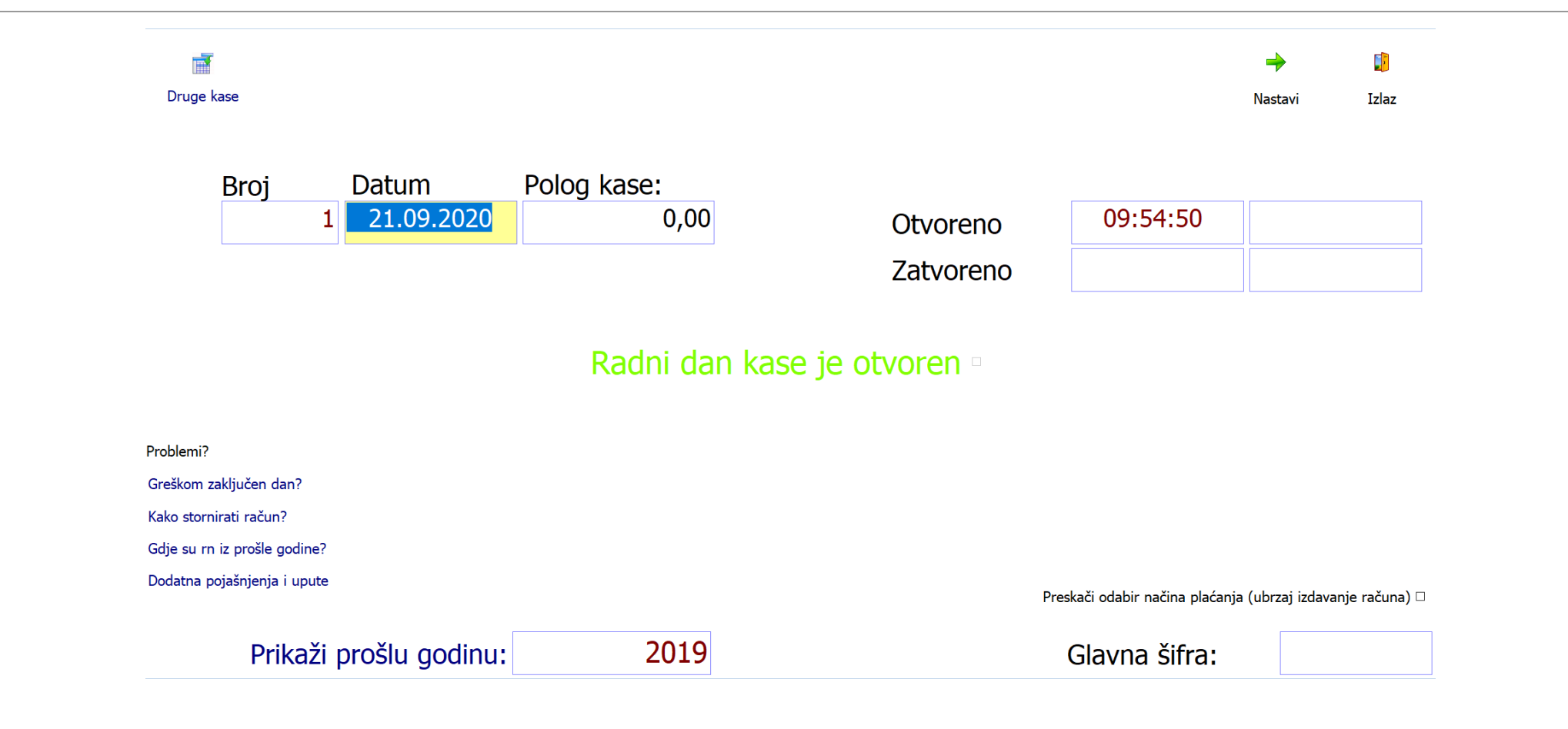

#### Prvo pokretanje – pročitajte i potvrdite

(ovo je samo kod prvog pokretanja u novoj godini – 2x pita)

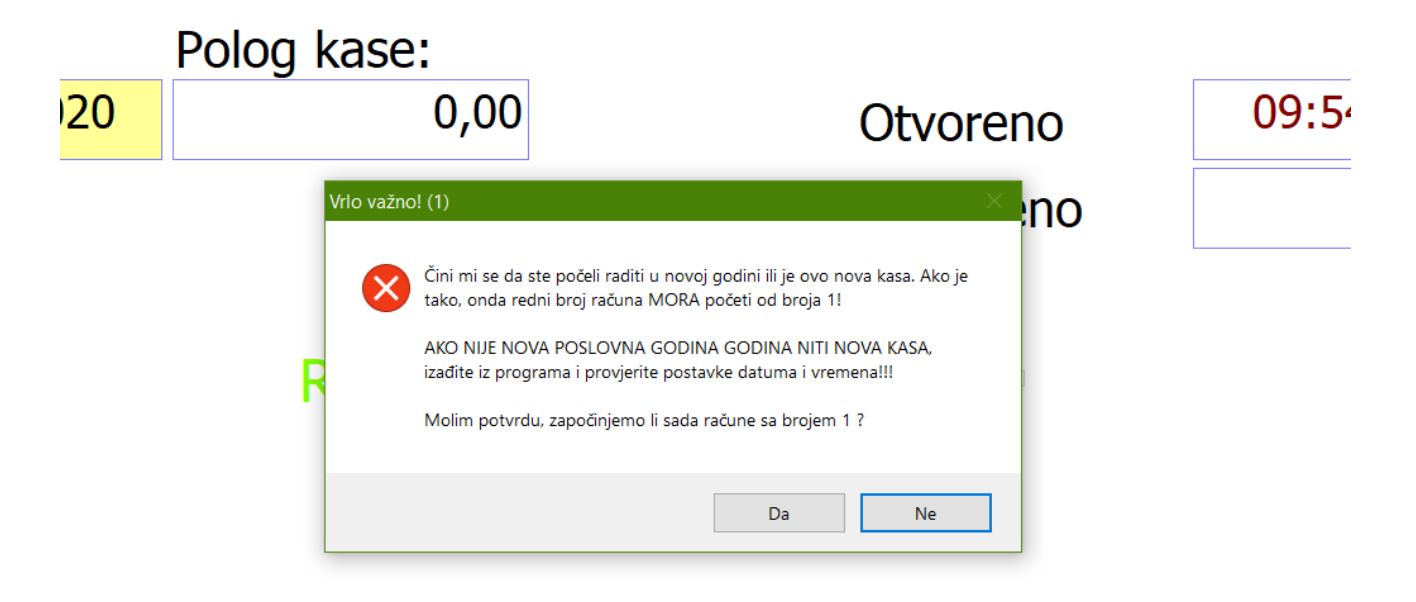

## Odaberite red sa Vašim imenom (ako ima više imena) i stisnite svoju šifru. Ako se zabunite, imate tipku C za

poništavanje. Kada ste gotovi, stisnite Nastavi...

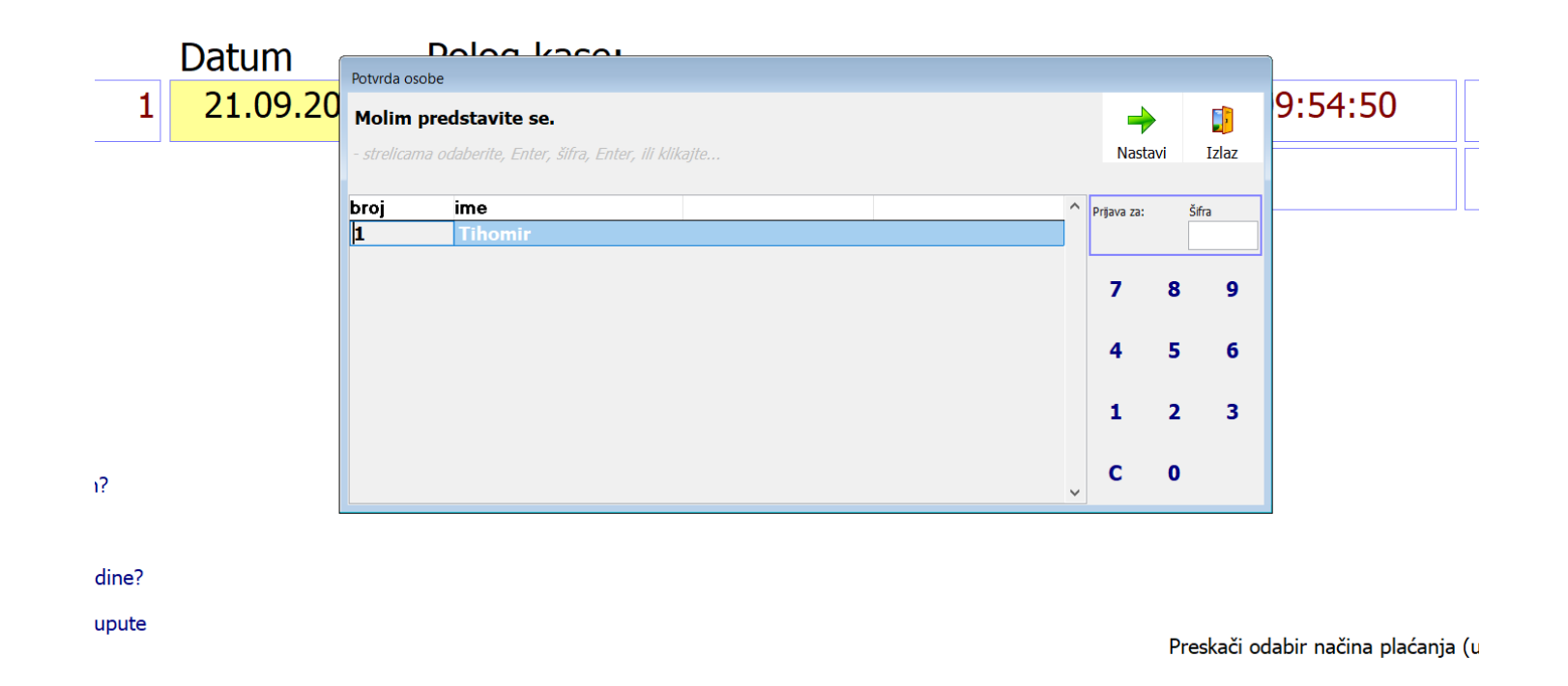

#### Odaberite željeni artikl (kliknite)

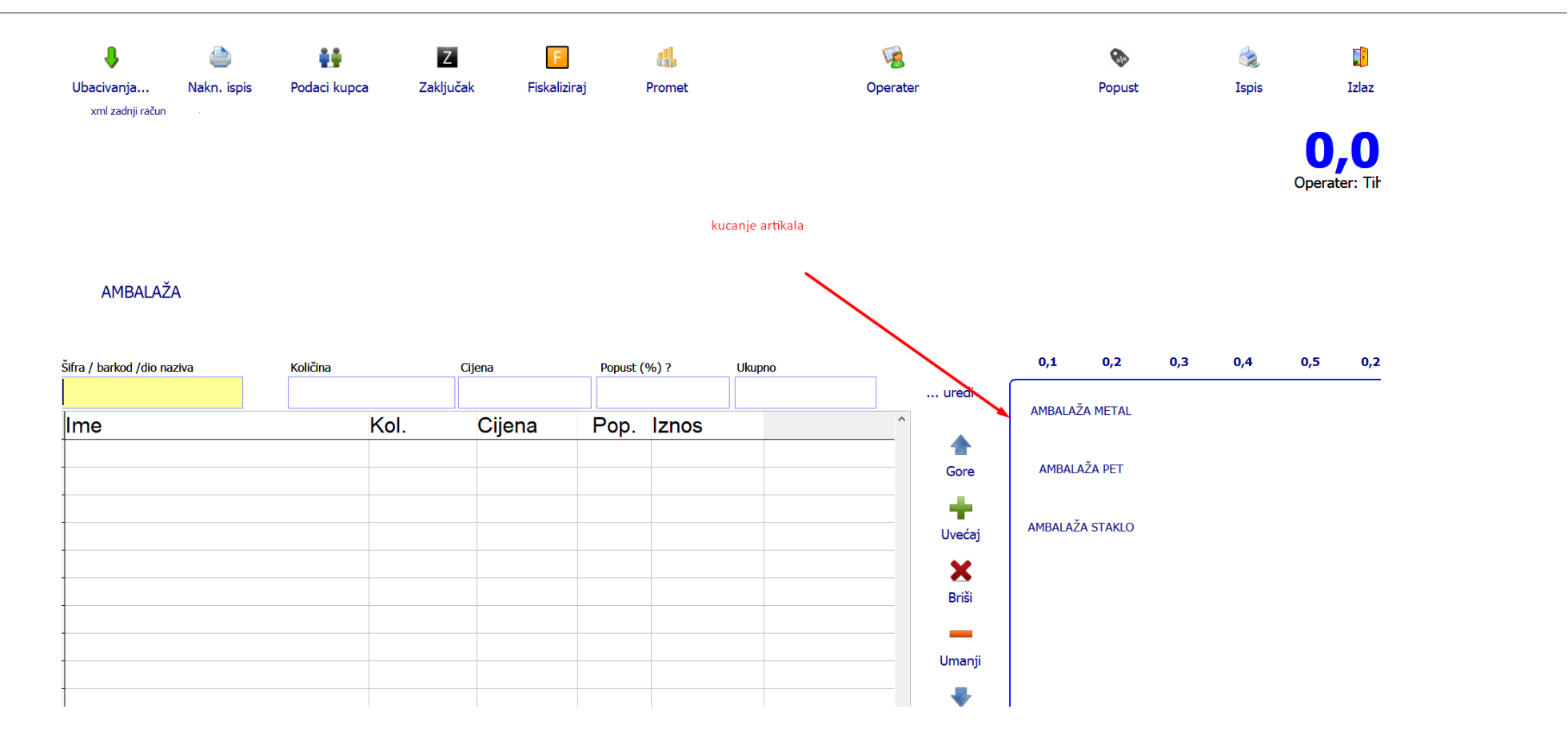

# Strelica u desno na količinu, otkucajte količinu i stisnite Enter

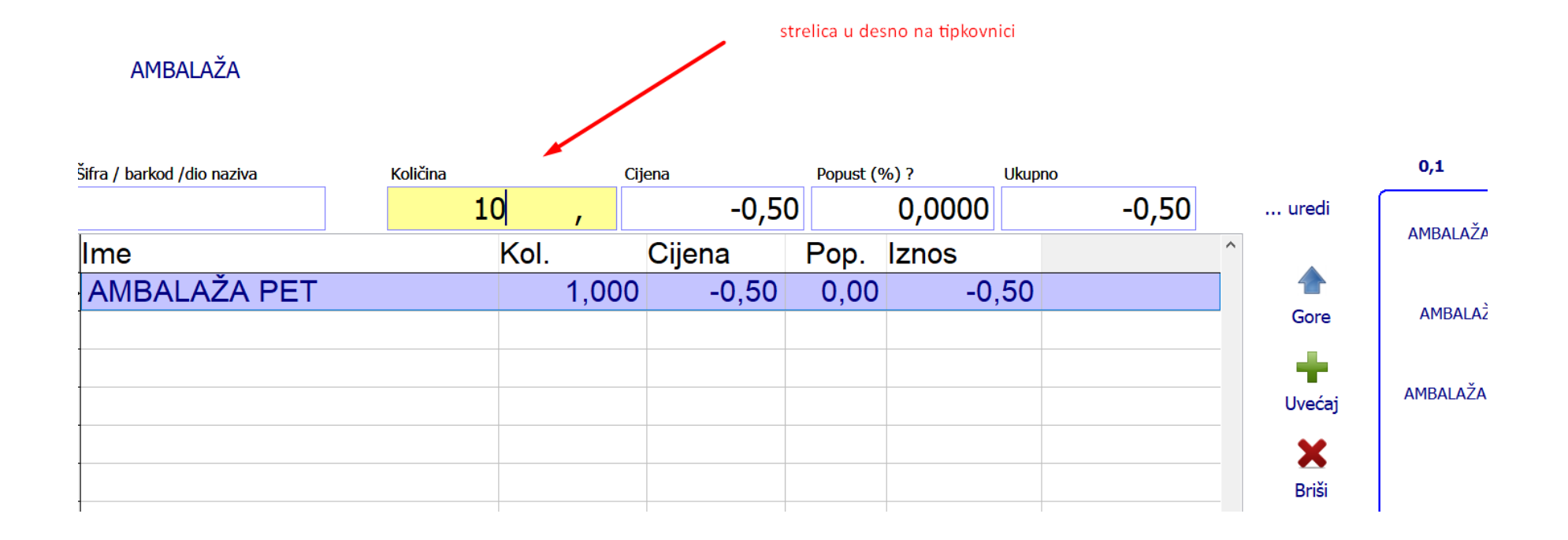

#### Vidljivo je desno koliko je novca za povrat (-5 kn), stisnite Ispis za kraj

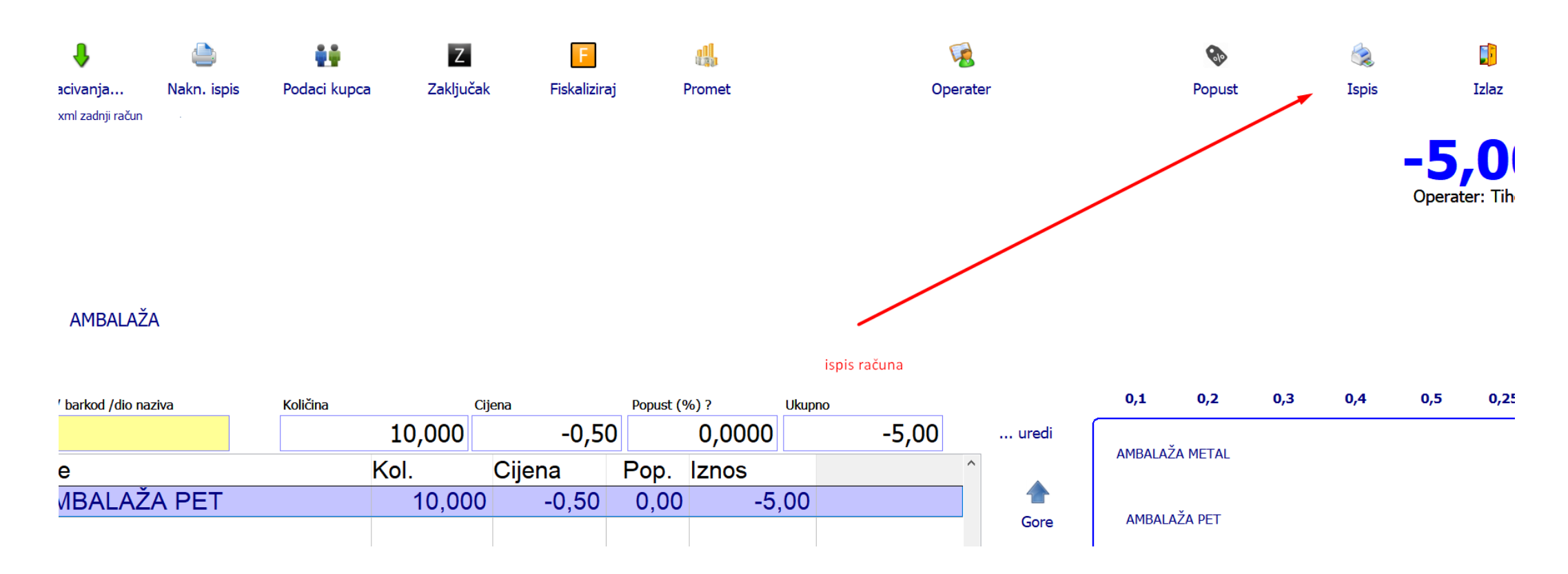

#### Pregled novca – tipka Promet

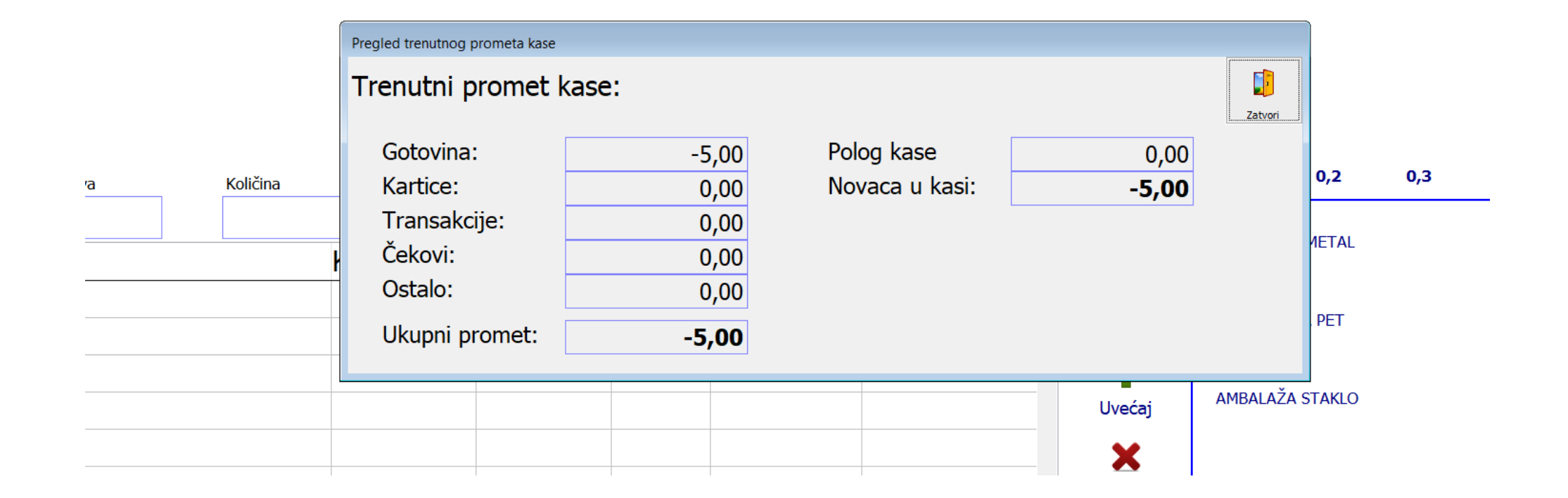

### Kraj dana – stisnite Zaključak (nakon ovoga nema više kucanja do sutra)

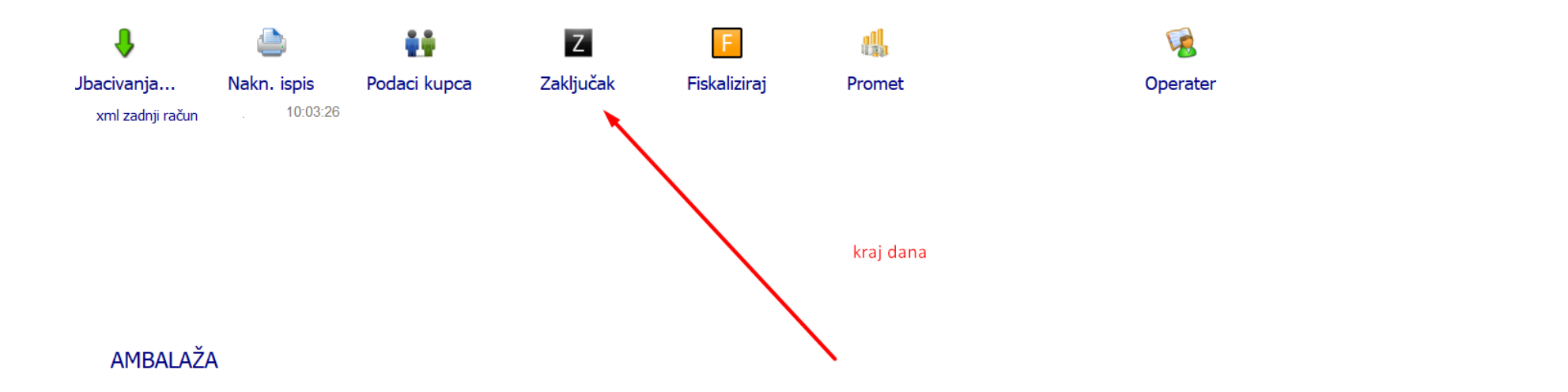

| ra / barkod /dio naziva | Količina |      | Cijena | Popust ( | (%) ? | Ukupno |      |    |
|-------------------------|----------|------|--------|----------|-------|--------|------|----|
|                         |          |      |        |          |       |        | ured | 11 |
| me                      |          | Kol. | Cijena | Pop.     | Iznos |        | ^    |    |
|                         |          |      | -      |          |       |        |      | •  |
|                         |          |      |        |          |       |        | Gore | е  |
|                         |          |      |        |          |       |        |      |    |
|                         |          |      |        |          |       |        |      |    |

#### Zaključak kase – ako ima nefiskaliziranih računa pojaviti će se ovo – odaberite...

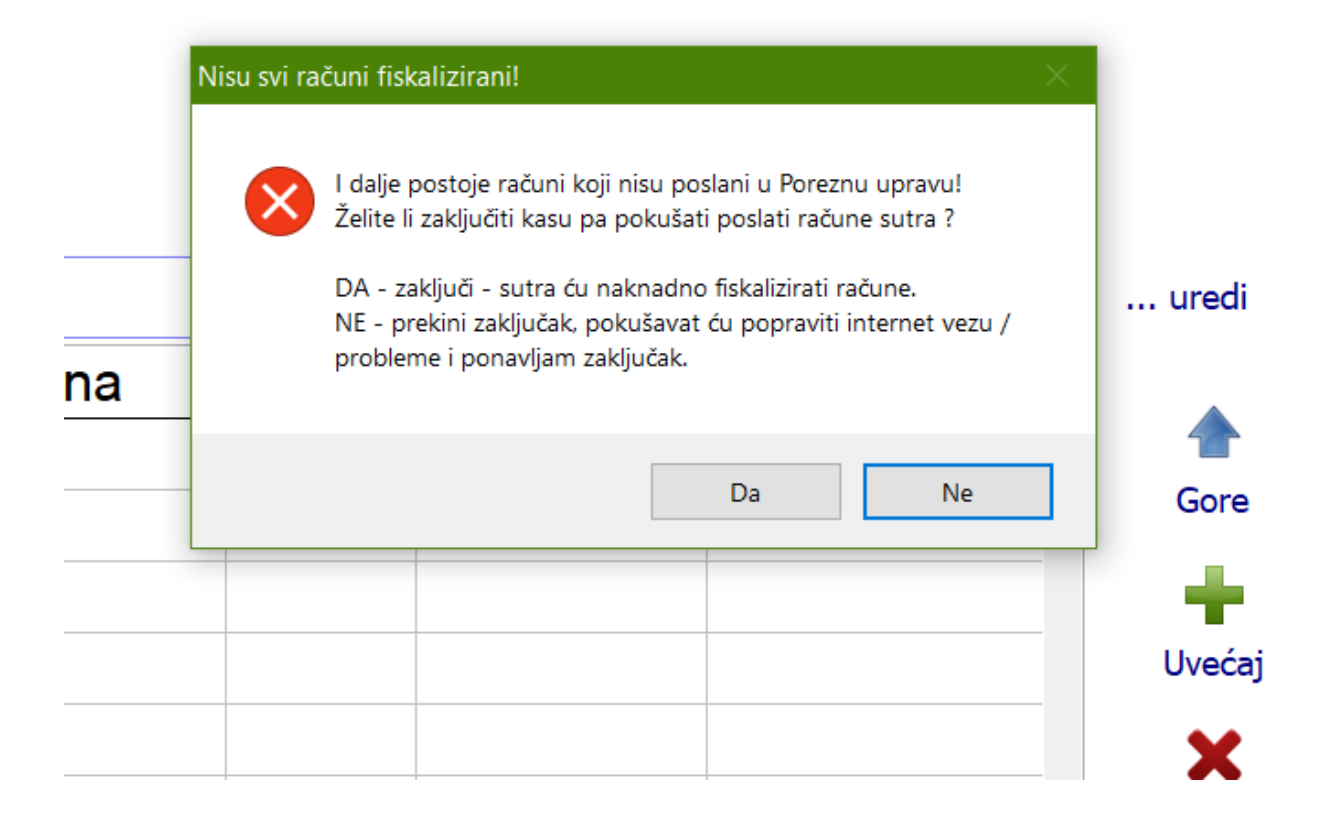

#### Zaključak kase – potvrdite na tipku Zaključi

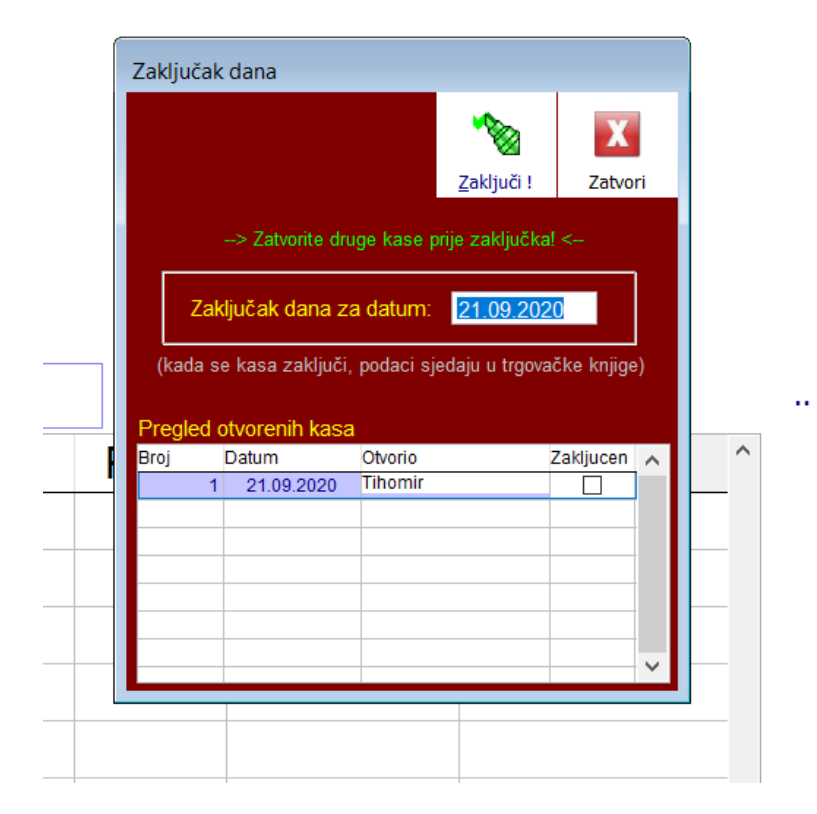

#### Ispis prometa za računovodstvo Stisnite Pregled

Prometa

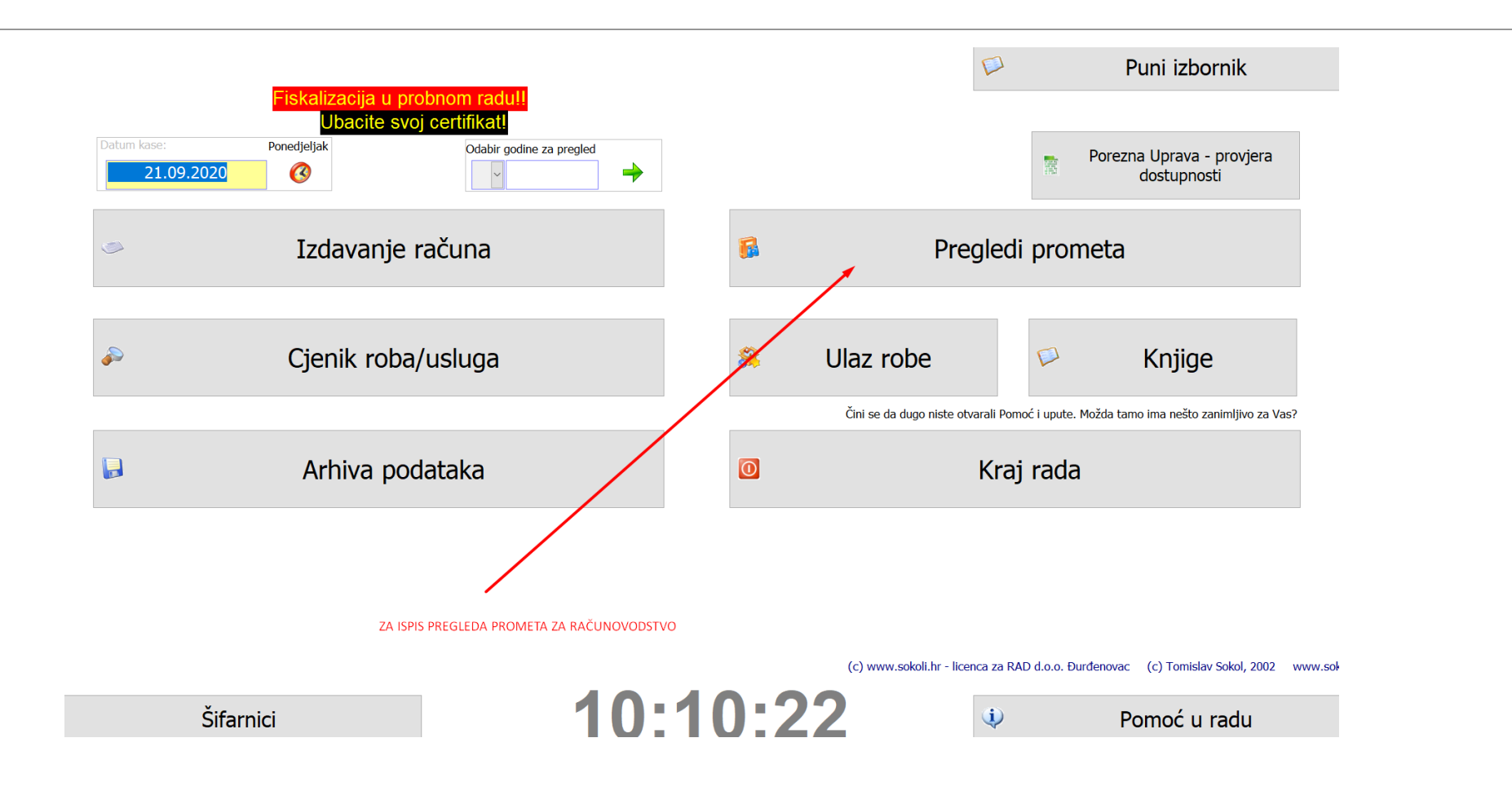

#### Stisnite Potvrdi, Mali ispis, Na papir, Izlaz.

Po potrebi prije Potvrdi ažurirajte datume.

| s kalkulacija | ¢ ø                           |                                      |            | <b>E</b>        |  |  |  |
|---------------|-------------------------------|--------------------------------------|------------|-----------------|--|--|--|
|               | Šalji na server Primi podatke |                                      | Mali Ispis |                 |  |  |  |
|               |                               |                                      |            |                 |  |  |  |
|               |                               | stisnite Mali ispis                  |            |                 |  |  |  |
| labauliaău    | Odaberite željeni vremenski   | raspon za koji trebate pregled       | prometa:   |                 |  |  |  |
| ODavijacu     | 🗆 Mjesečni ukupni pr          | egled (uzima i podatke Izlaznih raču | na)        |                 |  |  |  |
| Izlaznih rn   |                               |                                      |            |                 |  |  |  |
| grupama       | od 21.09.2020                 | do 21.09.2020                        |            |                 |  |  |  |
| nenata        |                               |                                      | Potyrdi    |                 |  |  |  |
| lenata        |                               |                                      | Potvidi    |                 |  |  |  |
| nje Z-ova     | stisnite Potvro               | di                                   |            |                 |  |  |  |
| ranja kase    | Broj Opis                     |                                      | Izn_klase  |                 |  |  |  |
| 5             | 1 Vlastita roba               |                                      | -5,00      |                 |  |  |  |
| peraterima    | 2 Tuda roba(komisi            | ija)                                 | 0,00       |                 |  |  |  |
|               | 3 Usluge                      |                                      | 0,00       |                 |  |  |  |
| grupama       | 4 Akontacija (ne sje          | eda u knjigu popisa)                 | 0,00       |                 |  |  |  |
| eta ugost.    |                               |                                      |            | Razlika u cijen |  |  |  |
| digoot.       |                               |                                      |            | Stat            |  |  |  |
| sobama        | Broj                          | B_robe                               | ^          | otat            |  |  |  |
| ih R računa   | AMBALAŽA PET                  | 10,00                                |            | Ukupna          |  |  |  |
| računa kase   |                               |                                      |            |                 |  |  |  |
|               |                               |                                      |            |                 |  |  |  |
| ucno stanje   |                               |                                      |            |                 |  |  |  |
|               |                               |                                      |            |                 |  |  |  |
|               |                               |                                      |            | Pregled pro     |  |  |  |

#### Naknadni ispis računa Odaberete tipku Naknadni ispis i sa strelicama

Gore-Dolje pronađite račun. Nakon toga stisnete Ispis. Za kraj opet stisnete tipku Naknadni ispis – da se ugasi.

| 🤑   🖆                                  | Þ 🕴                              | Z                     | F                    |                                    | 1                  |
|----------------------------------------|----------------------------------|-----------------------|----------------------|------------------------------------|--------------------|
| Jbacivanja Nakn. j                     | ispis Podaci kupca               | Zaključak             | Fiskaliziraj         | Promet                             | Operater           |
| xml zadnji račun                       |                                  | Naknadni pregl        | ied / ispis računa   |                                    |                    |
| Samo R računi                          | Odaberite Broj r                 | ačuna za pregled poda | ataka o računu       |                                    |                    |
| 2                                      | Izdao operat                     | ter:                  | Vrijeme rn.          | Datum rn.                          | Broi računa        |
|                                        | 337929                           | 900009                | 10:03:26             | 21.09.2020                         | 1~                 |
|                                        |                                  |                       |                      |                                    |                    |
| odaci kunca (notyrdito na no           | olio kunac na prazno za čifarnil | (kupaca)              |                      |                                    |                    |
| чиаст кирса (росутите на ро            | лје кирас на ргаzно za sirarnir  | rapacay               |                      |                                    |                    |
| upac                                   | Adresa                           | Por. b                | roj                  | Valuta plaćanja                    | ) 🔶 🗎              |
| upac                                   | Adresa                           | Por. b                | roj                  | Valuta plaćanja                    | Gore               |
| upac<br>Pregled kako je račun naplaće  | Adresa                           | Por. b                | roj                  | Valuta plaćanja                    | Gore               |
| vegled kako je račun naplaće<br>Ostalo | Adresa<br>Ocekovi                | Por. b<br>Transakcije | roj<br>Kred. Kartice | Valuta plaćanja<br>• •<br>Gotovina | Gore<br>J<br>Dolje |

| Ime          | Kol.   | Cijena | Pop. | Iznos | ^ |
|--------------|--------|--------|------|-------|---|
| AMBALAŽA PET | 10,000 | -0,50  | 0,00 | -5,00 |   |
|              |        |        |      |       |   |
|              |        |        |      |       |   |
|              |        |        |      |       |   |
|              |        |        |      |       |   |
|              |        |        |      |       |   |
|              |        |        |      |       |   |

 $\square$ 

#### Gašenje programa – stisnite Kraj rada

|                                          |                          |       | ~                                 |                      |                                      |
|------------------------------------------|--------------------------|-------|-----------------------------------|----------------------|--------------------------------------|
| Fiskalizacija u probr<br>Ubacite svoj ce | nom radu!!<br>ertifikat! |       |                                   |                      |                                      |
| Datum kase: Ponedjeljak 21.09.2020       | Odabir godine za pregled |       |                                   | Pore                 | zna Uprava - provjera<br>dostupnosti |
| <ul> <li>Izdavanje rač</li> </ul>        | čuna                     | 6     | Preglec                           | li prometa           | 3                                    |
| Cjenik roba/us                           | sluga                    | *     | Ulaz robe                         |                      | Knjige                               |
|                                          |                          |       | Čini se da dugo niste otvarali Po | moć i upute. Možda t | amo ima nešto zanimljivo za Vas?     |
| Arhiva podat                             | taka                     | 0     | Kra                               | aj rada              |                                      |
|                                          |                          |       |                                   |                      |                                      |
|                                          | GAŠENJE PROGRAMA         | A.    |                                   |                      |                                      |
|                                          |                          |       | (c) www.sokoli.hr - licenca za F  | RAD d.o.o. Đurđenov  | ac (c) Tomislav Sokol, 2002 www.so   |
| Šifarnici                                | 10.1                     | 22.18 | <b>R</b> 1                        |                      | Pomoć u radu                         |